# Introduzione

Qualunque tipo di flusso si abbia creato (ad esempio PEC o flusso interno) per annullarlo occorre prima andare nella seguente sezione del programma:

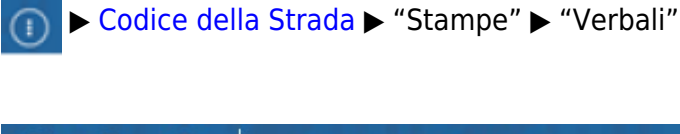

|              | 🔅 соми                  | NE | DEMO                                            |
|--------------|-------------------------|----|-------------------------------------------------|
| demoCDS Horr | Applicazioni            | ×  |                                                 |
|              | Q Ricerca applicazioni: | _  |                                                 |
|              | 30. Polizia Locale      | •  | 10. Codice della Strada  90. Stampe 10. Verbali |

Dai tre puntini e andando nella Sezione Stampe dei Verbali, verremmo reindirizzati in automatico nel tab/scheda inerente alla fase di selezione dei verbali e da qui ci sposteremo al tab accanto

| 🕜 🄀 🕕                 | СОМ          | UNE DEMO           |                         |                | denominato ' <b>Flussi di Stam</b> | <b>ра</b> '. |
|-----------------------|--------------|--------------------|-------------------------|----------------|------------------------------------|--------------|
| demoCDS Home St       | ampa Verbali |                    | 1                       |                |                                    |              |
| itampa Verbali        |              |                    |                         |                |                                    |              |
| Selezione dei Verbali | da Stampare  | Flussi di Stamp    | a                       |                |                                    |              |
| Estremi Verbale       |              | -                  |                         |                |                                    |              |
| Tipo Verbale          | Tutti 🗸      | Naz.               | Targa Tutti 🗸           |                |                                    |              |
| Da N. Registro        |              | A                  | Anno                    |                |                                    |              |
| Da Verb. Cont.        |              | A                  | Serie                   |                |                                    |              |
| Da Data Infrazione    |              | 📰 🛛 A Da           | ta Infrazione           |                |                                    |              |
| Elaborazione Verbali  |              | Selezioni Speciali |                         |                |                                    |              |
| Controlla ditte       |              | Estrai anche Ver   | bali Conciliati con Pun | ti Tutti       |                                    |              |
| Aggiungi spese no     | otifica      | Ristampa St        | ampa Sottoscritti 🗌     | Stampa non con |                                    |              |
|                       |              | Escludi Notifi     | cati Notifica Ester     | а              |                                    |              |
|                       |              | Ente Tutti         | ✓ Rino                  | tifiche Tutti  |                                    |              |
|                       |              |                    |                         |                |                                    |              |
|                       |              |                    |                         |                |                                    |              |

La sezione '*Flussi di stampa*' contiene tutto lo storico dei flussi di stampa che sono stati creati nell'ente, verrano visualizzati in ordine cronologico decrescente assieme alle loro informazioni principali (ad esempio: data di creazione del flusso, data di invio del flusso, ecc).

Sulla destra abbiamo un elenco di comandi che sono:

Last update: 2025/04/17 guide:cds:stampe\_annullareflusso https://wiki.nuvolaitalsoft.it/doku.php?id=guide:cds:stampe\_annullareflusso&rev=1744885342 10:22

• Rigenera Flusso

#### • Annulla Flusso

Per vedere la funzione di questi altri due comandi, interagire con la parte in verde per approfondire la sezione!

- Stampa
- Controlla Tipografia

|                            |          |               | 5          |            |              |               |                |                    | Utente               | : DEMOCDS              |                           |     |                      |
|----------------------------|----------|---------------|------------|------------|--------------|---------------|----------------|--------------------|----------------------|------------------------|---------------------------|-----|----------------------|
| a Verbali                  |          |               |            |            |              |               |                |                    |                      |                        |                           |     |                      |
| Selezione dei Verbali da   | Stampare | Flussi di Sta | mpa        | -          |              |               |                |                    |                      | 3 - <del>11</del>      |                           |     | Rigenera Flusso      |
| Identificativo<br>Flusso 🍨 | Anno     | Progr.        | Data       | N. Verbali | N. Annullati | Data<br>Invio | Data<br>Stampa | Data<br>Spedizione | Data<br>Annullamento | Ufficio<br>Spedizione  | Spedizione<br>Prevista il |     | Annulla Flusso       |
|                            |          |               |            |            |              |               |                |                    |                      |                        |                           |     |                      |
| 1L000000CXX20250353        | 2025     | 353           | 05/03/2025 | 1          | 0            |               |                |                    |                      |                        |                           |     | Stampa               |
| /L000000CXX20250352        | 2025     | 352           | 05/03/2025 | 1          | 0            |               |                |                    |                      | poste                  | 20/03/2025                |     | Stampa               |
| AL000000CXX20250351        | 2025     | 351           | 05/03/2025 | 1          | 0            |               |                |                    |                      | POSTE                  | 15/03/2025                |     |                      |
| AL000000CXX20250350        | 2025     | 350           | 04/03/2025 | 1          | 0            |               |                |                    |                      | POSTE                  | 15/03/2025                |     | Controlla Tipografia |
| AL000000CXX20250349        | 2025     | 349           | 25/02/2025 | 2          | 0            |               |                |                    |                      |                        |                           |     |                      |
| AL000000CXX20250348        | 2025     | 348           | 24/02/2025 | 1          | 0            |               |                |                    |                      | poste                  | 05/03/2025                |     |                      |
| AL000000CXX20250347        | 2025     | 347           | 17/02/2025 | 1          | 0            |               |                |                    |                      |                        |                           |     |                      |
| AL000000CXX20250346        | 2025     | 346           | 14/02/2025 | 2          | 0            |               |                |                    |                      |                        |                           |     |                      |
| AL000000CXX20250345        | 2025     | 345           | 13/02/2025 | 6          | 0            |               |                |                    |                      | UFFICIO POSTE ITALIANE | 20/02/2025                | TES |                      |
| AL000000CXX20250344        | 2025     | 344           | 13/02/2025 | 1          | 0            |               |                |                    |                      |                        |                           |     |                      |
| ML00000 CXX 20250343       | 2025     | 343           | 07/02/2025 | 2          | 0            |               |                |                    | 07/02/2025           | POSTE                  | 20/02/2025                |     |                      |
| AL000000CXX20250342        | 2025     | 342           | 03/02/2025 | 1          | 0            |               |                |                    |                      |                        |                           |     |                      |
| ML000000CXX20250341        | 2025     | 341           | 17/01/2025 | 1          | 0            |               |                |                    |                      |                        |                           |     |                      |
| ML000000CXX20250340        | 2025     | 340           | 16/01/2025 | 1          | 0            |               |                |                    |                      |                        |                           |     |                      |
| AL000000CXX20250339        | 2025     | 339           | 16/01/2025 | 1          | 0            |               |                |                    |                      |                        |                           |     |                      |
| U 000000CYY20250228        | 2025     | 338           | 10/01/2025 | 1          | 0            |               |                |                    |                      |                        |                           |     |                      |

### COME ANNULLARE UN FLUSSO DI STAMPA

Per annullare un flusso di stampa, cliccare con il cursore la relativa riga per selezionarlo (*la riga diventerà gialla!*) e poi fare click su [Annulla Flusso], così facendo il programma chiederà di inserire la password (sarebbe la passowrd con cui accedi al programma con il tuo account). Inserita la password del login, fare [conferma] per confermare l'annullamento.

| 2025/04/20 | 14:40 |
|------------|-------|
|------------|-------|

3/4

| I 🕄 🕮 🕥                    | соми     | NE DEMC        |            |                         |                |                                       |                    | Es.Cont<br>Utente:   |                       |                             | 0 ( <b>i</b> <sup>0</sup> (0) (0) |
|----------------------------|----------|----------------|------------|-------------------------|----------------|---------------------------------------|--------------------|----------------------|-----------------------|-----------------------------|-----------------------------------|
| demoCDS Home Starr         |          |                |            |                         |                |                                       |                    |                      |                       |                             |                                   |
| Stampa Verbali             |          |                |            |                         |                |                                       |                    |                      |                       |                             |                                   |
| Selezione dei Verbali da   | Stampare | Flussi di Stan | npa        |                         |                |                                       |                    |                      |                       |                             | Rigenera Elusso                   |
| Identificativo<br>Flusso 🔶 | Anno     | Progr.         | Data       | N. Verbali N. Annullati | Data<br>Invio  | Data<br>Stampa                        | Data<br>Spedizione | Data<br>Annullamento | Ufficio<br>Spedizione | Spedizione<br>Prevista il   | Annulla Flusso                    |
|                            |          |                |            |                         |                |                                       |                    |                      |                       |                             |                                   |
| FML00000C92920250339       | 2025     | 339            | 16/01/2025 | 1 0                     |                |                                       | _                  |                      |                       |                             | Stampa                            |
| FML00000C92920250338       | 2025     | 338            | 10/01/2025 | Annulla Flusso          | 2 10 1         | 1 1 1 1 1 1 1 1 1 1 1 1 1 1 1 1 1 1 1 |                    | 10 M 10 10           | ×                     |                             | Stampa                            |
| FML00000C92920250337       | 2025     | 337            | 02/01/2025 |                         |                |                                       |                    |                      |                       |                             |                                   |
| FML00000C92920240336       | 2024     | 336            | 13/12/2024 | Digitare la passw       | ord utilizzata | per il login                          |                    |                      |                       |                             | Controlla Tipografia              |
| FML00000C92920240335       | 2024     | 335            | 06/12/2024 | Password                |                |                                       |                    |                      | ec.it                 |                             |                                   |
| FML00000C92920240334       | 2024     | 334            | 06/12/2024 | A                       |                |                                       |                    |                      |                       |                             |                                   |
| FML00000C92920240333       | 2024     | 333            | 14/10/2024 | Attenzione! Si s        | ta tentando    | o di annullar                         | e il flusso        |                      |                       |                             |                                   |
| FML00000C92920240332       | 2024     | 332            | 14/10/2024 | FML0000C929             | 20240327       |                                       |                    |                      | ec.it                 |                             |                                   |
| FML00000C92920240331       | 2024     | 331            | 14/10/2024 |                         |                |                                       |                    |                      | ec.it                 |                             |                                   |
| FML00000C92920240330       | 2024     | 330            | 24/09/2024 | Conferma                |                |                                       |                    |                      |                       | 27/09/2024                  |                                   |
| FML00000C92920240329       | 2024     | 329            | 09/09/2024 |                         |                |                                       |                    |                      |                       |                             |                                   |
| FML00000C92920240328       | 2024     | 328            | 09/09/2024 |                         |                |                                       |                    |                      |                       |                             |                                   |
| FML00000C92920240327       | 2024     | 327            | 09/09/2024 | 1 0                     |                |                                       |                    |                      |                       |                             |                                   |
| FML00000C92920240326       | 2024     | 326            | 09/09/2024 | 1 0                     |                |                                       |                    |                      |                       |                             |                                   |
| FML00000C92920240325       | 2024     | 325            | 24/07/2024 | 1 0                     |                |                                       |                    |                      |                       |                             |                                   |
| FML00000C92920240324       | 2024     | 324            | 22/07/2024 | 2 0                     |                |                                       |                    |                      |                       |                             |                                   |
| 10 B 0                     |          |                |            | н «(                    | Pagina 2 di 23 | ₩Н                                    |                    |                      |                       | Visualizzati 17 - 32 di 355 |                                   |

La riga con il numero identificativo del flusso annullato avrà lo sfondo grigio, che indicherà lo stato annullato con la Data di Annullamento del flusso

## **RIGENERARE UN FLUSSO DI STAMPA**

Per poter rimandare in stampa i verbali presenti in un flusso di stampa che è stato annullato, bisogna cliccare sulla riga del flusso per selezionarlo (*la riga diventerà gialla*!) e poi sul comando [Rigenera Flusso], presente a destra

|                            | соми     | NE DEMO       | C          | Es.Contabile <u>2025</u><br>Utente: DEMOCDS                           | 0 0 (10 🛛            |
|----------------------------|----------|---------------|------------|-----------------------------------------------------------------------|----------------------|
| demoCDS Home Star          |          |               |            |                                                                       |                      |
| Stampa Verbali             |          | -             |            |                                                                       | -                    |
| Selezione dei Verbali da   | Stampare | Flussi di Sta | mpa        |                                                                       | Rigenera Flusso      |
| Identificativo<br>Flusso 🗢 | Anno     | Progr.        | Data       | Rigenerazione Husso Spedizione Prevista il                            | Annulia Flusso       |
|                            |          |               |            |                                                                       |                      |
| FML000000CXX20250355       | 2025     | 355           | 24/03/2025 | Digitare la password utilizzata per il login                          | Stampa               |
| FML000000CXX20250354       | 2025     | 354           | 24/03/2025 | Password                                                              | Jampa                |
| FML000000CXX20250353       | 2025     | 353           | 05/03/2025 |                                                                       |                      |
| FML00000C92920250352       | 2025     | 352           | 05/03/2025 | Attenzione funzione di rigenerazione flusso FastMail     20/03/2025   | Controlla Tipografia |
| FML00000C92920250351       | 2025     | 351           | 05/03/2025 | 15/03/2025 00 0                                                       |                      |
| FML00000C92920250350       | 2025     | 350           | 04/03/2025 | La procedura crea un nuovo flusso partendo dai verbali del flusso     |                      |
| FML00000C92920250349       | 2025     | 349           | 25/02/2025 |                                                                       |                      |
| FML00000C92920250348       | 2025     | 348           | 24/02/2025 | I verbali estratti saranno destinati agli stessi indirizzi del flusso | 1                    |
| FML00000C92920250347       | 2025     | 347           | 17/02/2025 | precedente.                                                           | 1                    |
| FML00000C92920250346       | 2025     | 346           | 14/02/2025 |                                                                       |                      |
| FML00000C92920250345       | 2025     | 345           | 13/02/2025 | Per confermare inserire la password.                                  |                      |
| FML00000C92920250344       | 2025     | 344           | 13/02/2025 |                                                                       |                      |
| FML00000C92920250343       | 2025     | 343           | 07/02/2025 | Conferma 20/02/2025                                                   |                      |
| FML00000C92920250342       | 2025     | 342           | 03/02/2025 |                                                                       |                      |
| FML00000C92920250341       | 2025     | 341           | 17/01/2025 |                                                                       |                      |
| FML00000C92920250340       | 2025     | 340           | 16/01/2025 | 1 0                                                                   |                      |
| ¥ B ¢                      |          |               |            | к 🤞 Pagina 🚺 di 23 🗰 н Visualizzati 1 - 16 di 355                     |                      |

Verremmo informarti che creando un nuovo flusso partendo dai verbali, i quali erano stati selezionati in precedenza per il flusso che è stato poi annullato, i verbali estratti saranno destinati agli stessi indirizzi del flusso precedente.

Per confermare il procedimento di rigenerazione del flusso di stampa, occorre inserire la password con cui si effettua il login al programma e poi fare [Conferma]

Dopo aver fatto conferma, ti rimetterà quei verbali in fase di selezione per la stampa Per cancellare un verbale dalla selezione di verbali estratti per la stampa sarà sufficiente selezionarne la riga con un click del mouse, poi farne un altro sul bottone del cestino, presente in fondo alla tabella.

ссс

(ricorda che quando ricrei il flusso, alla schermata di "Vuoi annullare gli IUV precedenti?", devi fare SI)

# Caso Errore di Validazione: Password errata

Questa segnalazione ce lo da il programma quando fallisce la conferma di un annullamento di un flusso di stampa (può capitare la stessa segnalazione anche nel caso si stia confermare la rigenerazione di un flusso di stampa precedentemente annullato).

| demoCDS Home Stan          |          |               |             |            |              |               |                   |                    |                      |                       |                           |                    |
|----------------------------|----------|---------------|-------------|------------|--------------|---------------|-------------------|--------------------|----------------------|-----------------------|---------------------------|--------------------|
| ampa Verbali               |          |               |             |            |              |               |                   |                    |                      |                       |                           |                    |
| Selezione dei Verbali da   | Stampare | Flussi di Sta | mpa         | 1          | , <b></b>    |               |                   |                    |                      |                       |                           | Rigenera Flusso    |
| Identificativo<br>Flusso 🗢 | Anno     | Progr.        | Data        | N. Verbali | N. Annullati | Data<br>Invio | Data<br>Stampa    | Data<br>Spedizione | Data<br>Annullamento | Ufficio<br>Spedizione | opedizione<br>Prevista il | Annulla Husso      |
|                            |          |               |             |            |              |               |                   |                    |                      |                       |                           |                    |
| FML000000CXX20250355       | 2025     | 355           | 24/03/2025  | 2          | 0            |               |                   |                    |                      |                       |                           | Stampa             |
| ML000000CXX20250354        | 2025     | 354           | 24/03/2025  | 2          | 0            |               |                   |                    | /                    |                       |                           | Stampa             |
| ML000000CXX20250353        | 2025     | 353           | 05/03/2025  | 1          | 0            |               |                   |                    |                      | hhh                   |                           |                    |
| ML00000C92920250352        | 2025     | 352           | 05/03/2025  | 1          | 0            |               |                   |                    |                      | poste                 | 20/03/2025                | Controlla Tipograf |
| ML00000C92920250351        | 2025     | 351           | 05/03/2025  | 1          | 0            | Erro          | re di validazione | ×                  |                      | POSTE                 | 15/03/2025                |                    |
| ML00000C92920250350        | 2025     | 350           | 04/03/2025  | 1          | 0            |               |                   |                    |                      | POSTE                 | 15/03/2025                |                    |
| ML00000C92920250349        | 2025     | 349           | 25/02/2025  | 2          | 0            | A             | Password errat    | a 🔰                |                      |                       |                           |                    |
| ML00000C92920250348        | 2025     | 348           | 24/02/2025  | 1          | 0            |               |                   |                    |                      | poste                 | 05/03/2025                |                    |
| ML00000C92920250347        | 2025     | 347           | 17/02/2025  | 1          | 0            |               |                   |                    |                      |                       |                           | 1                  |
| ML00000C92920250346        | 2025     | 346           | 14/02/2025  | 2          | 0            |               |                   |                    |                      |                       |                           |                    |
|                            | 0005     | 0.15          | 10.000.0000 |            | 0            |               |                   |                    |                      |                       | 2010010005                |                    |

Essa indica che la password che abbiamo inserito per confermare l'operazione non era corretta con quella con cui accediamo con l'account loggato. E' possibile riprovare ad inserirla di nuovo.

Nel caso persista potete richiedere al nostro servizio di assistenza un reset della password!

6 visualizzazioni.

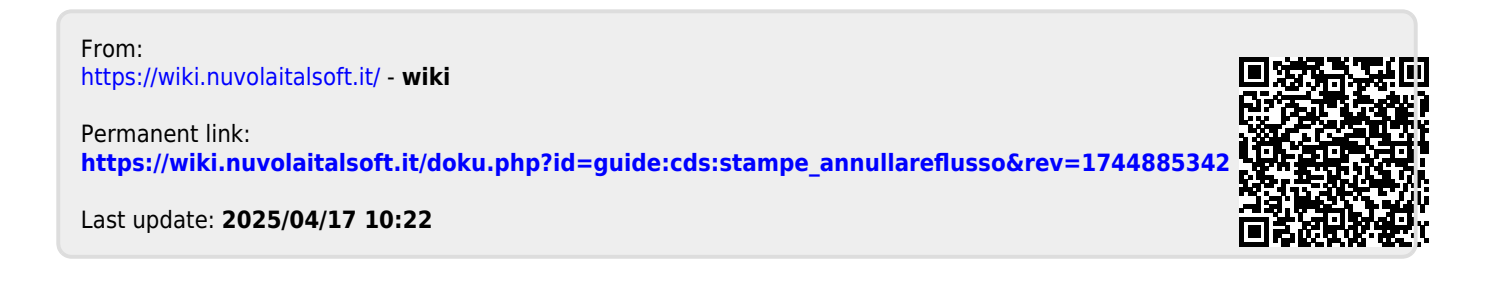